## Wymiana certyfikaty klucza publicznego do wysyłki plików JPK

- 1. Należy pobrać wersję 12.50.1 programu Kp-Control. Po instalacji certyfikat znajdzie się domyślnie w folderze C:\Dane\Crt.
- 2. Uruchomić program Kp-Control i przed wysyłką JPK w każdej z firm zaktualizować certyfikat w następujących krokach:
  - Wybrać z menu opcję: Program Parametry programu,
  - Wybrać zakładkę JPK w oknie, które się pojawi,

| Parametry programu                                                                                                    |
|----------------------------------------------------------------------------------------------------|
| Rozrachunki Płace Alerty Ustawienia Wal <mark>u</mark> ty JPK                                                                                                    |
| Adres serwera produkcyjnego                                                                                                    |
| https://e-dokumenty.mf.gov.pl/api/Storage/                                                                                                    |
| <u>C</u> ertyfikat                                                                                                    |
| BEGIN CERTIFICATE  MIIGPjCCBS agAwlBAgIQO vWE OuE dttl0 3w6lArXNGjANB gkqhkiG9w0BAQUFADB 3MQ swC EwJQT DEiMCAGA1UE ChMZVW5pemV0byBUZWNobm9sb2dpZXMgUy5BLjEnMCUGA1U IENIcnRpZmljYXRpb24gQXV0aG9yaXR5MR swGQYDVQQDE wJDZXJ0dW0gTGV2ZWwgS MTYwNzI5MDgwNzAzWhcNMT kwNzI5MDgwNzAzWjCBujELMAkGA1UEBhMCUE wxHzAc bmlzdGVyc3R3byBGaW5hbnPD s3cxlzAhBgNVBAsMGkRlcGFydGFtZW50IEIuZm9ybWF0e MRE wDwYDVQQHDAhXYXJzemF3YTEUMBIGA1UECAwLbWF6b3dpZWNraWUxHjAcBgI dw11bnR5Lm1mLmdvdi5wbDE cMB oGCS qGSIb3DQEJARYNanBrQG1mLmdvdi5wbDCCAS hvcNAQEBBQAD ggEPADCCAQ oCggEBALnrCpMwhxsG3ybWSIr2fVW9dk+EX4kaPxoorm7 Cd73G+gQbdLM15TDY ojvBLNeicS6aegsPtnBuevJEBUkQUzqwahtLzHXCdyScxUrHzgmVt 0Wg403bsrCiCHfUIDynqvqpd004HnRro+IJ0VIGPI8/SBsDSQKiPMrDIPrIbt+gTtTYRjoHT6N i6zeMz8+F7mqz/0YQQa/GWIW o8oQDKfKnMeurZUiKxLLTpZe6KH3R5Zqz1lu7zhgUUZ6C W0Pf2Vj6rgZxP5dPAQWyNMLtBAIBz20hlvsbSLkhu3kKc6mut307JGey+aggCephl/sCAwE/ |
|                                                                                                    |
| OK Anuluj                                                                                                    |

- Kliknąć ikonę z symbolem folderu po prawej stronie,
- Przejść do folderu certyfikatów (domyślnie C:\Dane\Crt,
- Wybrać plik "e\_dokumenty.mf.gov.pl.pem",

| 🗊 Otwieranie                                          |                                                                            |                                                          | ×                           |
|-------------------------------------------------------|----------------------------------------------------------------------------|----------------------------------------------------------|-----------------------------|
| <u>S</u> zukaj w:                                     | Crt 🗨                                                                      | ← 🗈 📸 🖬 -                                                |                             |
| Szybki dostęp<br>Pulpit<br>Biblioteki<br>Ten komputer | Nazwa<br>3af5843ae11db6d94edf0ea502b5cd1a.pem<br>e_dokumenty.mf.gov.pl.pem | Data modyfikacji<br>2017-09-18 00:34<br>2019-08-23 11:09 | Typ<br>Plik PEM<br>Plik PEM |
|                                                       | <                                                                          |                                                          | >                           |
|                                                       | Nazwa pliku: e_dokumenty.mf.gov.pl.pem                                     | <b>-</b>                                                 | Otwór <u>z</u>              |
|                                                       | Pliki typu: Pliki certyfikatów (*.pem)                                     | -                                                        | Anuluj                      |

• Kliknąć przycisk **<Otwórz>**,

| Parametry programu                                                                                                    |
|----------------------------------------------------------------------------------------------------|
| Rozrachunki Płace Alerty Ustawienia Waluty JPK                                                                                                    |
| Adres serwera produkcyjnego                                                                                                    |
| https://e-dokumenty.mf.gov.pl/api/Storage/                                                                                                    |
| Certyfikat                                                                                                    |
| <ul> <li>BEGIN CERTIFICATE</li> <li>MIIFdDCCBFygAwlBAgIQCV/rqZqHu8aZTyn2bCbfpDANBgkqhkiG9w0BAQsFADCB</li> <li>ijELMAkGA1UEBhMCUEwxljAgBgNVBAoMGVVuaXpldG8gVGVjaG5vbG9naWV2lFMu</li> <li>QS4xJzAlBgNVBAsMHkNIcnR1bSBDZXJ0aWZpY2F0aW9ulEF1dGhvcml0eTEuMCwG</li> <li>A1UEAwwlQ2VydHVtIERpZ2l07WwgSWRlbnRpZmliYXRpb24gQ0EgU0hBMjAeFw0x</li> <li>OTA4MjlwNzM0NDdaFw0yMjA3MjgxMDQ3MDVaMIGkMQwwCgYDVQQDDANKUEsxHzAc</li> <li>BgNVBAoMFk1pbmlzdGVyc3R3byBGaW5hbnPDs3cxHzAdBgNVBAsMFk1pbmlzdGVy</li> <li>c3R3byBGaW5hbnPDs3cxETAPBgNVBAcMCFdhcnN6rXdhMRQwEgYDVQQIDAttrXpv</li> <li>d2llr2tpZTELMAkGA1UEBhMCUEwxHDAaBgkqhkiG9w0BCQEWDWpwa0BtZi5nb3Yu</li> <li>cGwwggEiMA0GCSqGSIb3DQEBAQUAA4IBDwAwggEKAoIBAQDIXS6datw11cZ+xfM+</li> <li>ATFhH2MfvicKVIjXAwjWBX34jJ7rJx16liwr3zRAU5NEkLWNIpr1PUDhffRIt8gtp</li> <li>O5HJCsvYyxBGj1VjEcwbWB0GtsHk07lzouFuZogBqSVdh0UhEIrBiB2V74B9IS7c</li> <li>LSb5PHu9MCa930Ot+PgmKnrv5K8Keio1hfDhcREjOHNA4JJQ9ivBdsBLWwWjBLkI</li> </ul> |
| OK Anuluj                                                                                                    |
|                                                                                                    |

• Zamknąć okno parametrów programu przyciskiem **<OK>**.